วิธีปรับแต่ง windows 10 ให้เร็วขึ้น

1. คลิกเมาส์ขวาที่ This PC เลือก Properties

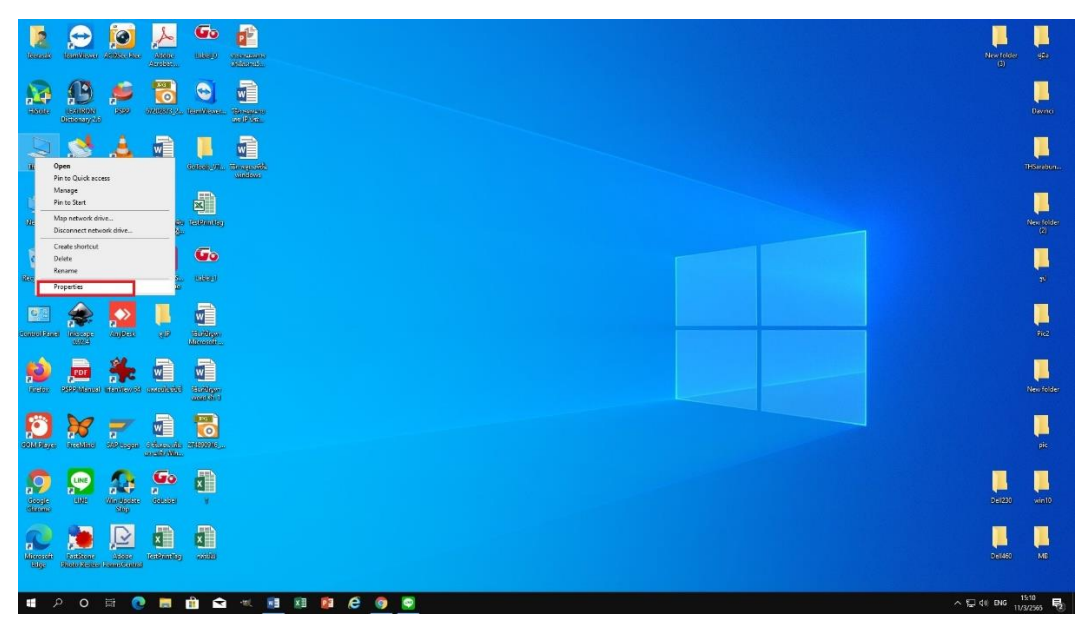

2. เลือก Advanced system settings

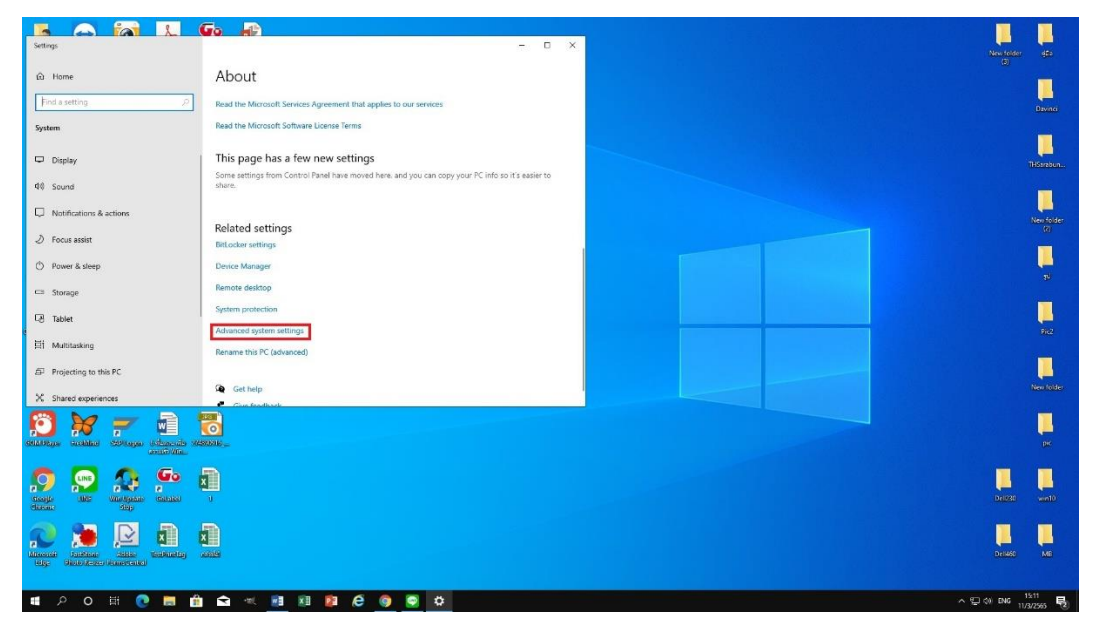

จัดทำโดย ธีระศักดิ์ ด่านสกุล ศูนย์เทคโนโลยีดิจิทัล มหาวิทยาลัยวลัยลักษณ์ 3. เลือก Settings ที่ช่อง Perfomance ตามรูป

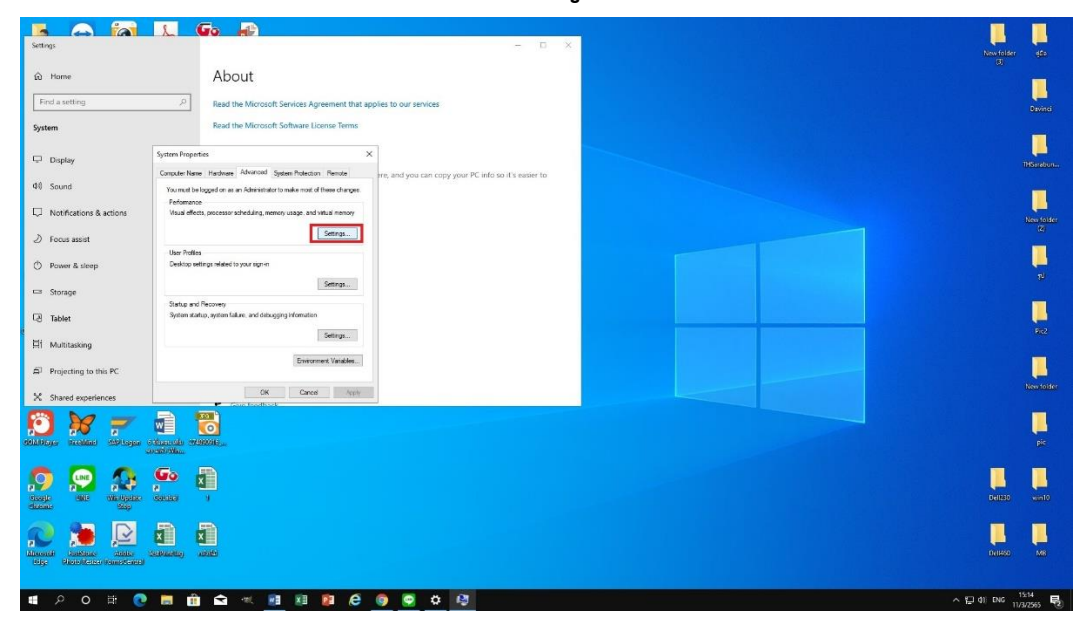

 ที่แท๊ป Visual Effects คลิกเลือก Custom ในช่องด้านล่างตามรูปคลิกเอา เครื่องหมายถูกออกให้เหลือเครื่องหมายถูกไว้ 5 ช่องด้านล่างสุด แล้วกดปุ่ม OK

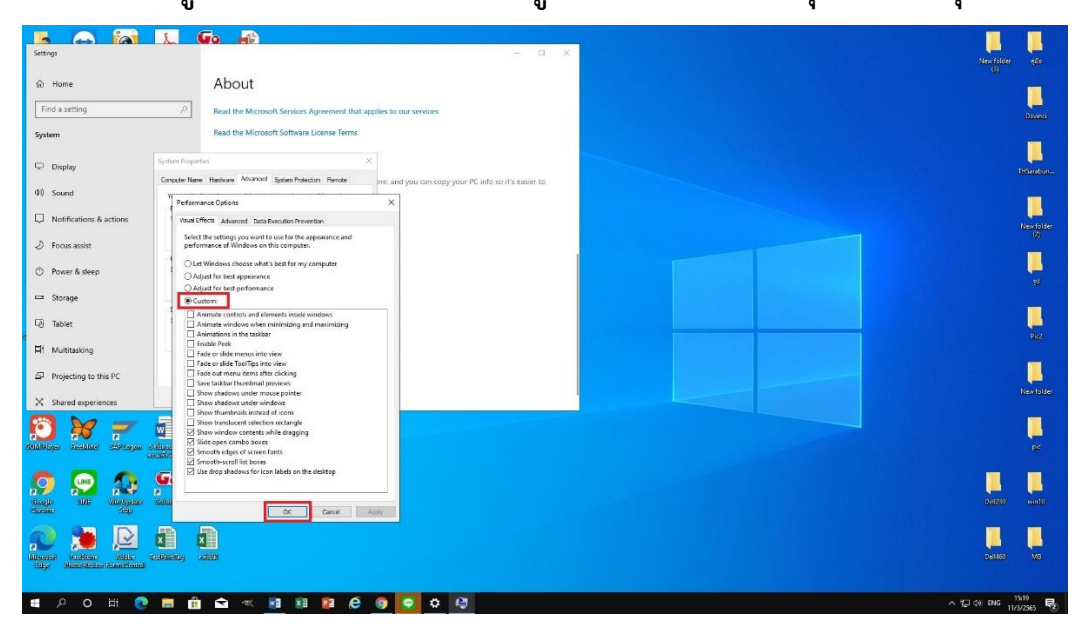

จัดทำโดย ธีระศักดิ์ ด่านสกุล ศูนย์เทคโนโลยีดิจิทัล มหาวิทยาลัยวลัยลักษณ์ 5. เลือก Settings ที่ช่อง Startup and Recovery ตามรูป

| x = 0 $x = 0$ $x = 0$ $x$                                                                                                    | 📘 💬 🔯 🚣 🥯 👔                                                                 |                                                                                                    |                   |
|----------------------------------------------------------------------------------------------------|-----------------------------------------------------------------------------|----------------------------------------------------------------------------------------------------|-------------------|
| <ul> <li>A max</li> <li>A max</li> &lt;</ul> | desired balanced activities and and and and and and and and and and         | — D ×                                                                                                    |                   |
| Add the Advanced Service Agreement that applies to our service   Add the Advanced Service Agreement that applies to our service   Add the Advanced Service Agreement that app                                                                                                    | 🙀 😰 差 🐻 🏟 Home                                                              | About                                                                                                    |                   |
| Note Note<                                                                                                    | DiReasy/dd Find a setting P                                                 | Read the Microsoft Services Agreement that applies to our services                                                                                                    |                   |
| NUM NUM NUM NUM NUM NUM NUM NUM NUM NUM NUM NUM NUM NUM NUM NUM NUM NUM NUM NUM NUM NUM NUM NUM NUM NUM NUM NUM NUM NUM NUM NUM NUM NUM NUM NUM NUM NUM NUM NUM NUM NUM NUM NUM NUM NUM NUM NUM NUM NUM NUM NUM NUM NUM NUM NUM NUM NUM NUM NUM NUM NUM NUM NUM NUM Num Num <th>🇢 👏 🔔 💼 System</th> <th>Read the Microsoft Software License Terms</th> <th></th>                                                                                                    | 🇢 👏 🔔 💼 System                                                              | Read the Microsoft Software License Terms                                                                                                    |                   |
| Image: Propulsion of the state in the state in                    | laco para desarro de Display                                                | System Properties X                                                                                                    |                   |
| Above Above                                                                                                    | 🔮 🛃 📷 着 🕫 Sound                                                             | Computer Name   Nadawae   Advanced   System Prestator   Remote  <br>You must be logged on as an Administrator te make most of these changes  <br>References   References   Refer |                   |
| Image: Property of the second second sec                    | Read dealer Recorded advantage Q Notifications & actions                    | Visual effects, processor scheduling, memory usage, and visual memory                                                                                                    |                   |
| Kinistic       Kinistic       Descent field       Statistic       Statistic <th>🧃 🔬 👧 🗾 🖉 focus assist</th> <th>Settings</th> <th></th>                                                                                                    | 🧃 🔬 👧 🗾 🖉 focus assist                                                      | Settings                                                                                                    |                   |
| Image: Source Source Sourc                    | Marysla Bie Microsopy Microsoft Bielding Control State                      | Desitop settings related to your sign-in                                                                                                    | Sheenite pi       |
| Same Lag Signer Age       Age Company       Same Lag Signer Age Company       Same Lag Signer Ag                                                                                                    | 📧 🌧 🔽 📕 🖻 Storage                                                           | Satings                                                                                                    |                   |
| Image: Construction   Image: Construction                                                                                                    | Tomolified Incode Automatic (P To Tablet                                    | System startup, system failure, and debugging information                                                                                                    | 902               |
| Image: Construction Image: Construction   Image: Construction Image: Construction   Image: Construction Image                                                                                                    | 😥 📠 🌺 🕢 <sup>H:</sup> Multitasking                                          |                                                                                                    |                   |
| No.     No.     No.     No.     No.     No.       Status     No.     No.     No.     No.     No.       Status     No.     No.     No.     No.     No.                                                                                                    | Factor OMPhataesi straitsorid associate                                     |                                                                                                    | Newfolder         |
|                                                                                                    | 🛐 🥁 🛫 🖓 🗙 Shared experiences                                                | CK Canod Apply                                                                                                    |                   |
|                                                                                                    | delations accase objects character relation                                 |                                                                                                    | pic               |
|                                                                                                    |                                                                             |                                                                                                    |                   |
|                                                                                                    |                                                                             |                                                                                                    | Del230 win10      |
|                                                                                                    |                                                                             |                                                                                                    |                   |
|                                                                                                    | Minerant Frankrast Assoc Technology within<br>High Mineranteren Frankraster |                                                                                                    | Delikio MB        |
|                                                                                                    |                                                                             |                                                                                                    | 스 및 ti Dig 1533 🕞 |

6. คลิกเครื่องหมายถูกที่ช่อง Automatically Restart ออก ตามรูป แล้วกดปุ่ม OK

|                                                                                                    |                                                                                                    | New folder and            |
|----------------------------------------------------------------------------------------------------|----------------------------------------------------------------------------------------------------|---------------------------|
| Atoma<br>Atoma<br>At | About Seat the Microsoft Services Accessent that apolities to our services                                                                                                    | (3)                       |
| USCR Selfage Benefic and Statem                                                                                                    | Read the Microsoft Software License Terms<br>System Properties X                                                                                                    | Hiserbon.                 |
| Version Accessor Constraints & actors                                                                                                    | Compore Tame: Nanocel: System Relation: RemetsX your PC indo so it's easier to  Extrap and Recovery X  System startup                                                                                                    | Newfolder<br>(1)          |
| Comparison Construction Construction Constru                                                                                                    | Default operating system: Winders 30 The following system: The following system: The fol | B                         |
| Casaditate Casaditate                                                                                                    | System falue  System falue System falue System falue System falue System falue System falue System falue System falue System falue System falue System falue System falue  | 912                       |
| Pin Multitations<br>Pin Multitations<br>Pin Projecting to this PC<br>Pin Projecting to this PC                                                                                                    | Adamandu yeard Write debuging information Adamande manay dump v Dump file                                                                                                    | New Tolder                |
|                                                                                                    | Skyleterikov SMBM007 2000       Detentite avy exting file       Dauble extantis (addeton of enemoty durgs when disk space is low                                                                                                    | ρic                       |
|                                                                                                    | Cred Cred                                                                                                    | DHI330 WINTO              |
|                                                                                                    |                                                                                                    | DHINO MB                  |
| 1 2 0 H 🔿 🗖 🛍 🖨 🖉 🕅 🕅 🏚                                                                                                    |                                                                                                    | ∧ ⊡ d) 1w <sup>1542</sup> |